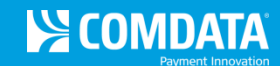

# Use your Comdata Card for CAT Scale Weighs

Comdata's new product offering enables you to utilize your Comdata card for CAT Scale weighs via the Weigh My Truck mobile app. To get started:

1) complete a one-time registration of your Comdata card on the Weigh My Truck website (<u>https://weighmytruck.com/</u>)

2) download the Weigh My Truck mobile app and use the app at the weigh scales.

## **Register on Weigh My Truck Website**

1. Access the Weigh My Truck website (<u>https://weighmytruck.com/</u>). Then, scroll to the bottom of the page and select **Create Account**.

| Driver Login                                                                                  | Save time weighing                                                                                                    |
|-----------------------------------------------------------------------------------------------|----------------------------------------------------------------------------------------------------|
| E-mail:<br>Email address<br>Password:<br>Password<br>Lost your password? Register an account. | Weighing on a CAT Scale just got easier! Create a<br>Weigh My Truck account, get the app and start saving<br>time today!            |
| Please contact your Comdata<br>that your Comdata Card i                                       | P <b>pting the Comdata card!</b><br>representative or your Fleet Manager to confirm<br>is ready to use with the Weigh My Truck app. |

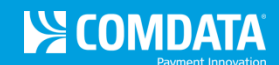

2. On Step 1 – Authentication Information, enter your email address, password, and password recovery questions and answers. Then, select Next Step.

Note: Required fields are denoted by a red asterisk.

| Authentication<br>Information                                                                                                    | Payment Information                                                                                                    | Account Profile                | Vehicle Information                    | Registration<br>Confirmation   |
|----------------------------------------------------------------------------------------------------|----------------------------------------------------------------------------------------------------|--------------------------------|----------------------------------------|--------------------------------|
| PLEASE NOTE: The CAT Splease use the CAT Scale                                                                                                    | Scale Weigh My Truck App is o<br>Intercom.                                                                                          | nly available for Standar      | d weighing. If a Split-axle or Dou     | ble weigh is required,         |
| Email and Passw                                                                                                    | ord                                                                                                    |                                |                                        | * Required Fields              |
| Before you begin using the C<br>and password to get started.                                                                                                    | AT Scale Weigh Truck App, you                                                                                                    | u will need to create an a     | ccount. Please enter your Emai         |                                |
| Email Address *                                                                                                    |                                                                                                    |                                |                                        |                                |
| pgolden@comdata.com                                                                                                    |                                                                                                    |                                |                                        |                                |
| Password 😧 *                                                                                                    |                                                                                                    |                                |                                        |                                |
|                                                                                                    |                                                                                                    |                                |                                        |                                |
| Your password must be at least Repeat Password *                                                                                                    | 8 characters in length, contain at lea                                                                                              | ast one upper case letter, cor | tain at lease one lower case letter ar | d contain at least one number. |
| Your password must be at least<br>Repeat Password *<br><br>Password Recove                                                                                                    | 8 characters in length, contain at lea                                                                                              | ast one upper case letter, cor | tain at lease one lower case letter ar | d contain at least one number. |
| Your password must be at least<br>Repeat Password *<br><br>Password Recove<br>Security Question 1 *                                                                                                    | 8 characters in length, contain at lea                                                                                              | ast one upper case letter, cor | tain at lease one lower case letter ar | d contain at least one number. |
| Your password must be at least Repeat Password * Password Recove Security Question 1 * In what city or town was your first                                                                                                    | 8 characters in length, contain at lea<br>ery Information                                                                           | ast one upper case letter, cor | tain at lease one lower case letter an | d contain at least one number. |
| Your password must be at least<br>Repeat Password *<br><br>Password Recove<br>Security Question 1 *<br>In what city or town was your first<br>The Answer to Security Quest                                                                                                    | 8 characters in length, contain at lea<br>ery Information<br>job?<br>stion 1 *                                                      | ast one upper case letter, cor | tain at lease one lower case letter ar | d contain at least one number. |
| Your password must be at least Repeat Password * Password Recove Security Question 1 * In what city or town was your first The Answer to Security Quest Nashville                                                                                                    | 8 characters in length, contain at lea<br>ery Information<br>job?<br>stion 1 *                                                      | ast one upper case letter, cor | tain at lease one lower case letter an | d contain at least one number. |
| Your password must be at least Repeat Password * Password Recove Security Question 1 * In what city or town was your first The Answer to Security Quest Nashville Security Question 2 *                                                                                                    | 8 characters in length, contain at lea<br>ery Information<br>job?<br>stion 1 *                                                      | ast one upper case letter, cor | tain at lease one lower case letter an | d contain at least one number. |
| Your password must be at least Repeat Password * Password Recove Security Question 1 * In what city or town was your first The Answer to Security Quest Nashville Security Question 2 * Where did you go to high school?                                                                                                    | 8 characters in length, contain at lea<br>ery Information<br>job?<br>stion 1 *                                                      | ast one upper case letter, cor | tain at lease one lower case letter an | d contain at least one number. |
| Your password must be at least<br>Repeat Password *<br><br>Password Recove<br>Security Question 1 *<br>In what city or town was your first<br>The Answer to Security Quest<br>Nashville<br>Security Question 2 *<br>Where did you go to high school?<br>The Answer to Security Quest                                                                                                    | 8 characters in length, contain at lea<br>ery Information<br>job?<br>stion 1 *<br>stion 2 *                                         | ast one upper case letter, cor | tain at lease one lower case letter an | d contain at least one number. |
| Your password must be at least<br>Repeat Password *<br>Password Recove<br>Security Question 1 *<br>In what city or town was your first<br>The Answer to Security Quest<br>Nashville<br>Security Question 2 *<br>Where did you go to high school?<br>The Answer to Security Quest<br>bernard                                                                                                    | 8 characters in length, contain at lea<br>ery Information<br>job?<br>stion 1 *<br>stion 2 *                                         | ast one upper case letter, con | tain at lease one lower case letter an | d contain at least one number. |
| Your password must be at least<br>Repeat Password *<br><br>Password Recove<br>Security Question 1 *<br>In what city or town was your first<br>The Answer to Security Quest<br>Nashville<br>Security Question 2 *<br>Where did you go to high school?<br>The Answer to Security Quest<br>bernard<br>Security Question 3 *                                                                       | 8 characters in length, contain at lea<br>ery Information<br>job?<br>stion 1 *<br>stion 2 *                                         | ast one upper case letter, con | tain at lease one lower case letter an | d contain at least one number. |
| Your password must be at least<br>Repeat Password *<br>Password Recove<br>Security Question 1 *<br>In what city or town was your first<br>The Answer to Security Quest<br>Nashville<br>Security Question 2 *<br>Where did you go to high school?<br>The Answer to Security Quest<br>bernard<br>Security Question 3 *<br>In what city did you meet your spo                                     | 8 characters in length, contain at lea<br>ery Information<br>job?<br>stion 1 *<br>stion 2 *                                         | ast one upper case letter, con | tain at lease one lower case letter an | d contain at least one number. |
| Your password must be at least<br>Repeat Password *<br><br>Password Recove<br>Security Question 1 *<br>In what city or town was your first<br>The Answer to Security Quest<br>Nashville<br>Security Question 2 *<br>Where did you go to high school?<br>The Answer to Security Quest<br>bernard<br>Security Question 3 *<br>In what city did you meet your spo<br>The Answer to Security Quest | 8 characters in length, contain at lea<br>ery Information<br>job?<br>stion 1 *<br>stion 2 *<br>puse/significant other?<br>stion 3 * | ast one upper case letter, con | tain at lease one lower case letter an | d contain at least one number. |
| Your password must be at least Repeat Password *  Password Recove Security Question 1 * In what city or town was your first The Answer to Security Quest Nashville Security Question 2 * Where did you go to high school? The Answer to Security Quest bernard Security Question 3 * In what city did you meet your spo The Answer to Security Quest nashville                                 | 8 characters in length, contain at lea<br>ery Information<br>job?<br>stion 1 *<br>stion 2 *<br>puse/significant other?<br>stion 3 * | ast one upper case letter, con | tain at lease one lower case letter an | d contain at least one number. |

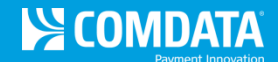

**3.** An email will be sent to the address you entered, prompting you to confirm your email address. If the address is correct, select **Confirm email address**.

| Confirm your email address                                                                                                    |
|----------------------------------------------------------------------------------------------------|
| Please confirm that you own the email address pgolden@comdata.com specified in your Weigh My Truck registration.                   |
| Click the button below to verify:                                                                                                  |
| Confirm email address                                                                                                    |
| If the link above does not work, please copy and paste the following web address directly into the address bar of your web browser |
| https://weighmytruck.com/account/register/step-2/confirm/PP27bNazgytM                                                              |
| Sincerely,<br>CAT Scale                                                                                                    |

**4.** The link directs you to **Step 2 – Payment Information** of the process. Select **Comdata** as your payment method.

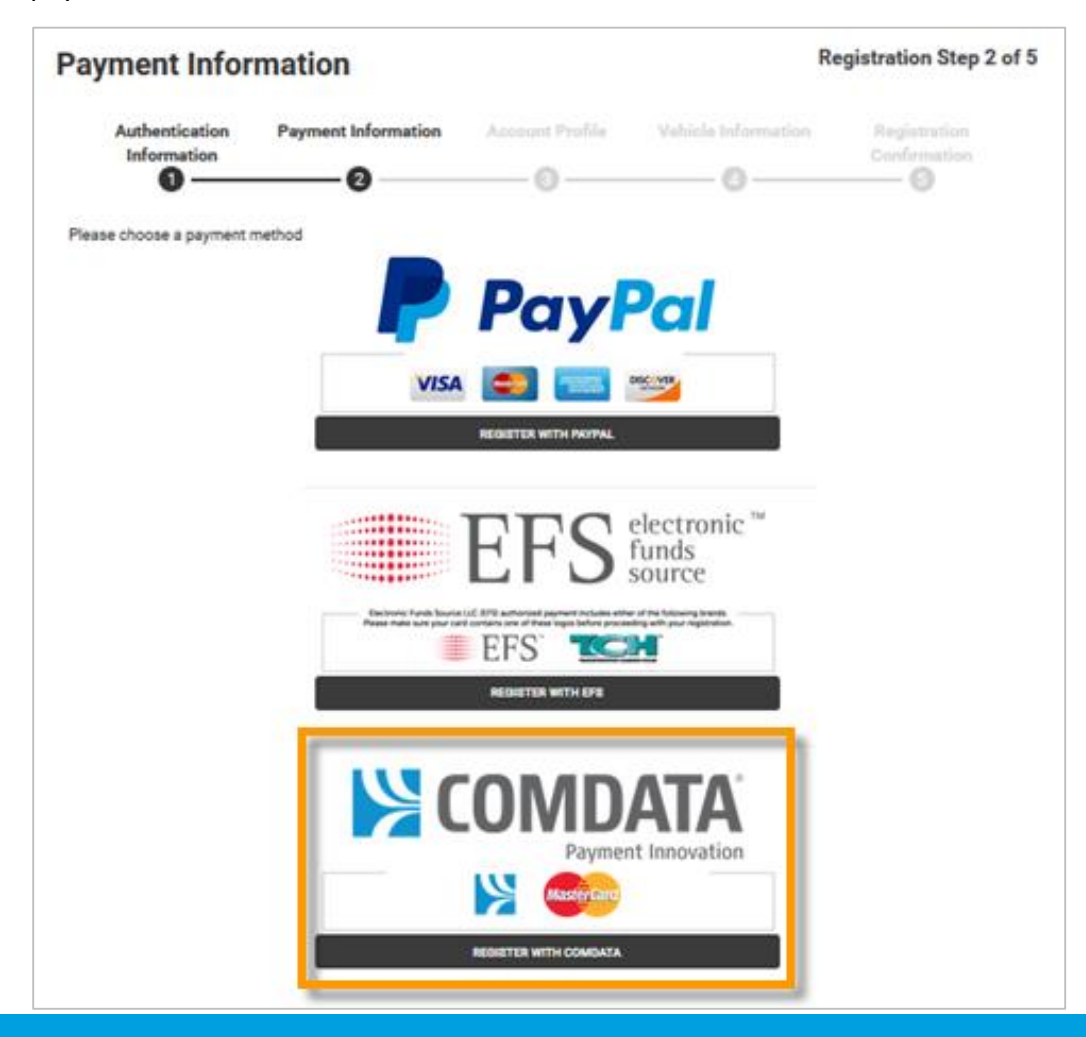

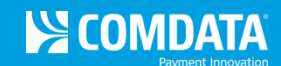

5. Enter your employee/driver ID and your full card number. Then, select Validate.

**Note:** If you have a 10-digit card number, first enter 560017 and then the card number. Also, note that the **Employee ID** field is case sensitive.

| Payment Info                  | rmation                                                         |                                                       | F                                                          | Registration Step 2 of 5     |
|-------------------------------|-----------------------------------------------------------------|-------------------------------------------------------|------------------------------------------------------------|------------------------------|
| Authentication<br>Information | Payment Information                                             | Account Profile                                       | Vehicle Information                                        | Registration<br>Confirmation |
|                               | l¥(                                                             | omdata                                                | K COMDAT                                                   | TA                           |
|                               | 5523 4523 4567<br>553<br>JOHN SMITH<br>ABC COMPANY              | B901 567<br>sse7<br>Master Card                       | 123 4567                                                   |                              |
| 1                             | Please enter your Employee ID n<br>have a ten digit card number | umber and 16 digit Com<br>r, please lead this with 56 | data card number. NOTE: If y<br>0017 followed by your card | You                          |
|                               | number. The                                                     | Employee ID field is case                             | e sensitive. *                                             |                              |
|                               | Emp                                                             | oloyee ID:                                            |                                                            |                              |
|                               | Carc                                                            | I Number:                                             |                                                            |                              |
|                               |                                                                 | Validate                                              |                                                            |                              |

6. On Step 3 - Account Profile, enter your personal information (first and last name, address, etc.) and an email address for receiving electronic copies of your CAT Scale tickets (receipts). You can enter up to five email address, in case others in your company need to receive receipts, such as your fuel manager or dispatcher. Separate each address by a semi-colon (;).

Select Next Step when ready.

Note: Required fields are denoted by a red asterisk.

| Account Profil                | e                                |                 | I                   | Registration Step 3 of 5     |
|-------------------------------|----------------------------------|-----------------|---------------------|------------------------------|
| Authentication<br>Information | Payment Information 2            | Account Profile | Vehicle Information | Registration<br>Confirmation |
|                               |                                  |                 |                     | * Required Fields            |
| First Name                    |                                  |                 |                     |                              |
| Polly                         |                                  |                 |                     |                              |
| Last Name                     |                                  |                 |                     |                              |
| Golden                        |                                  |                 |                     |                              |
| Address                       |                                  |                 |                     |                              |
| 5301 Maryland Way             |                                  |                 |                     |                              |
| City                          |                                  |                 |                     |                              |
| Brentwood                     |                                  |                 |                     |                              |
| State                         |                                  |                 |                     |                              |
| Tennessee                     |                                  |                 |                     | ٣                            |
| Zip                           |                                  |                 |                     |                              |
| 37027                         |                                  |                 |                     |                              |
| Phone *                       |                                  |                 |                     |                              |
| 615-370-7351                  |                                  |                 |                     |                              |
| Email *                       |                                  |                 |                     |                              |
| pgolden@comdata.com           |                                  |                 |                     |                              |
| Please tell us how you wou    | Ild like weights e-mailed to you | J.              |                     |                              |
| Email type                    |                                  |                 |                     |                              |
| PDF 2                         |                                  |                 |                     |                              |
| Plain Text 2                  |                                  |                 |                     |                              |
| Time on The Ticket            |                                  |                 |                     |                              |
| • Yes                         |                                  |                 |                     |                              |
| No                            |                                  |                 |                     |                              |
|                               |                                  |                 |                     | NEXT STEP                    |

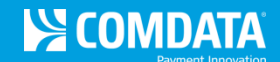

7. On Step 4 – Vehicle Information, complete the details on your vehicle (company name, tractor and trailer number, etc.). Then, select Next Step.

Note: Required fields are denoted by a red asterisk.

| Authentication<br>Information                                                                                                    | Payment Information                                                                                                 | Account Profile                                                                       | Vehicle Information                                                                                                    | Registration<br>Confirmation<br>5                                                             |
|----------------------------------------------------------------------------------------------------|----------------------------------------------------------------------------------------------------|---------------------------------------------------------------------------------------|----------------------------------------------------------------------------------------------------|-----------------------------------------------------------------------------------------------|
|                                                                                                    |                                                                                                    |                                                                                       |                                                                                                    | * Required Fields                                                                             |
| Tractor Details                                                                                                    |                                                                                                    |                                                                                       |                                                                                                    |                                                                                               |
| Company Name *                                                                                                    |                                                                                                    |                                                                                       |                                                                                                    |                                                                                               |
| CSPEND TEST ACCOUNT                                                                                                    |                                                                                                    |                                                                                       |                                                                                                    |                                                                                               |
| Truck Number                                                                                                    |                                                                                                    |                                                                                       |                                                                                                    |                                                                                               |
| 123456                                                                                                    |                                                                                                    |                                                                                       |                                                                                                    |                                                                                               |
| Fruck License Plate State                                                                                                    |                                                                                                    |                                                                                       |                                                                                                    |                                                                                               |
|                                                                                                    |                                                                                                    |                                                                                       |                                                                                                    |                                                                                               |
| South Dakota                                                                                                    |                                                                                                    |                                                                                       |                                                                                                    |                                                                                               |
| South Dakota                                                                                                    | per                                                                                                    |                                                                                       |                                                                                                    |                                                                                               |
| South Dakota Fruck License Plate Numl XYZ123                                                                                                    | per                                                                                                    |                                                                                       |                                                                                                    |                                                                                               |
| South Dakota<br>Truck License Plate Numb<br>XYZ123<br>NOTE: The States of An<br>License Number and Th<br>to store one or both ite<br>Trailer Details<br>Trailer Number                                                    | <b>rizona</b> and <b>Nevada</b> require by sta<br>railer License Number including<br>ms to save time when weighing. | ate law that all weights p<br>the state. If you frequen<br>. This will only show on t | performed in <b>Arizona</b> and <b>Neva</b><br>Itly weigh your vehicle in <b>Arizor</b><br>tickets printed in <b>Arizona</b> and <b>N</b> | <b>da</b> contain the Tractor<br><b>1a</b> and <b>Nevada</b> , you may opt<br><b>Ievada</b> . |
| South Dakota<br>Truck License Plate Numb<br>XYZ123<br>NOTE: The States of An<br>License Number and Ti<br>to store one or both ite<br>Trailer Details<br>Trailer Number<br>1234567                                         | <b>rizona</b> and <b>Nevada</b> require by sta<br>railer License Number including<br>ms to save time when weighing. | ate law that all weights p<br>the state. If you frequen<br>. This will only show on t | performed in <b>Arizona</b> and <b>Neva</b><br>htly weigh your vehicle in <b>Arizor</b><br>tickets printed in <b>Arizona</b> and <b>N</b> | <b>da</b> contain the Tractor<br>na and <b>Nevada</b> , you may opt<br><b>levada</b> .        |
| South Dakota<br>Truck License Plate Numb<br>XYZ123<br>NOTE: The States of An<br>License Number and Th<br>to store one or both ite<br>Trailer Details<br>Trailer Number<br>1234567<br>Trailer License Plate State          | rizona and Nevada require by sta<br>railer License Number including<br>ms to save time when weighing.               | ate law that all weights p<br>the state. If you frequen<br>. This will only show on t | performed in <b>Arizona</b> and <b>Neva</b><br>itly weigh your vehicle in <b>Arizor</b><br>tickets printed in <b>Arizona</b> and <b>N</b> | <b>da</b> contain the Tractor<br><b>1a</b> and <b>Nevada</b> , you may opt<br><b>Ievada</b> . |
| South Dakota Truck License Plate Numb XYZ123 NOTE: The States of An License Number and Ti to store one or both ite Trailer Details Trailer Number 1234567 Trailer License Plate State Tennessee                           | rizona and Nevada require by sta<br>railer License Number including<br>ms to save time when weighing.               | ate law that all weights p<br>the state. If you frequen<br>. This will only show on t | performed in <b>Arizona</b> and <b>Neva</b><br>htly weigh your vehicle in <b>Arizor</b><br>tickets printed in <b>Arizona</b> and <b>N</b> | <b>da</b> contain the Tractor<br>na and <b>Nevada</b> , you may opt<br><b>levada</b> .        |
| South Dakota Truck License Plate Numb XYZ123 NOTE: The States of An License Number and Ti to store one or both ite Trailer Details Frailer Number 1234567 Frailer License Plate State Tennessee Frailer License Plate Num | rizona and Nevada require by sta<br>railer License Number including<br>ms to save time when weighing.               | ate law that all weights p<br>the state. If you frequen<br>. This will only show on t | performed in <b>Arizona</b> and <b>Neva</b><br>atly weigh your vehicle in <b>Arizor</b><br>tickets printed in <b>Arizona</b> and <b>N</b> | <b>da</b> contain the Tractor<br>na and <b>Nevada</b> , you may opt<br><b>levada</b> .        |

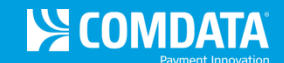

8. Once you reach Step 5 – Registration Confirmation, your account is completely registered and your profile information is saved. Review the information to ensure everything is correct. You can make changes to this information anytime you log in to Weigh My Truck. Select **Continue** to finish.

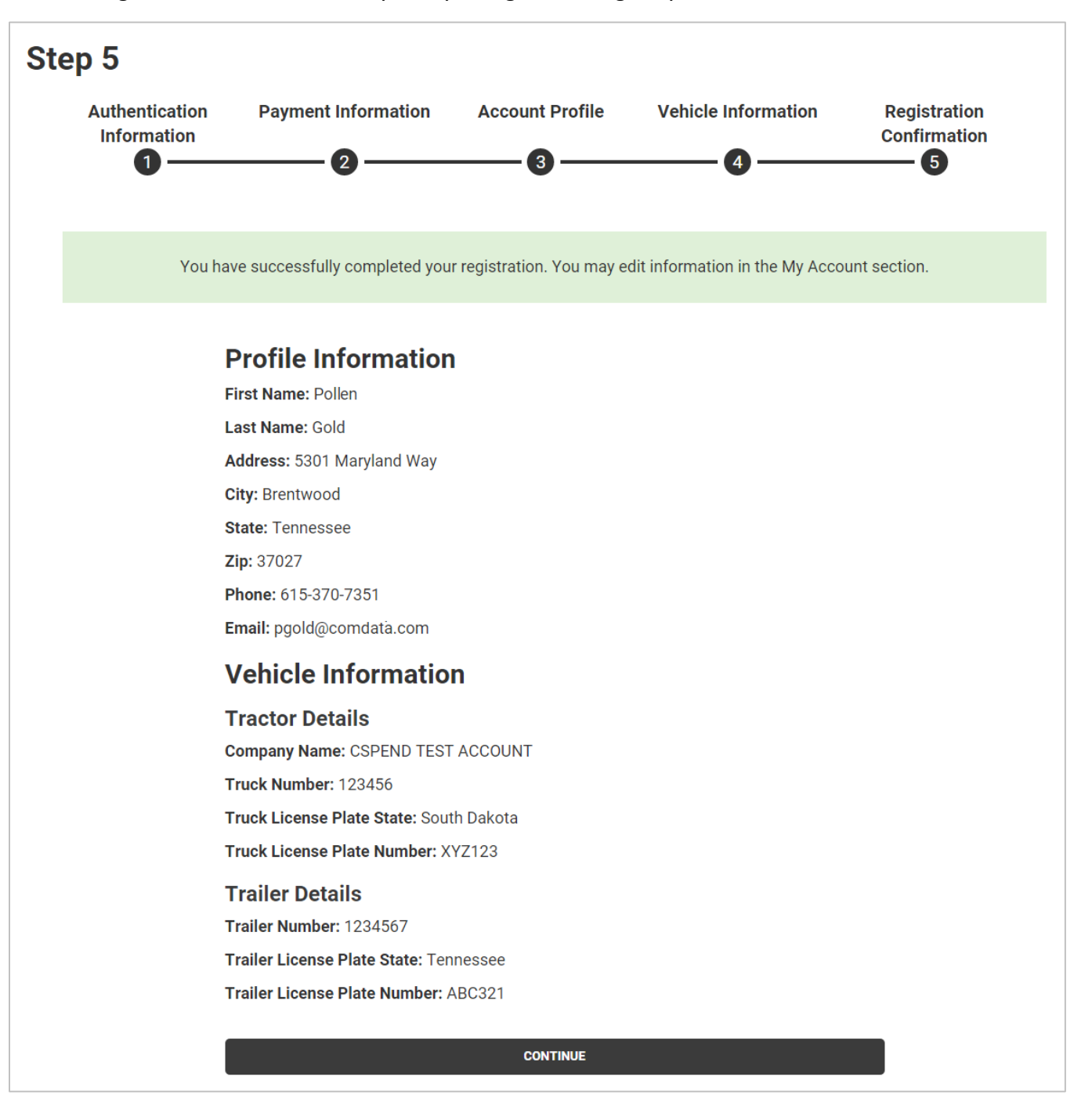

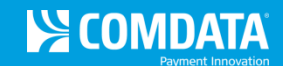

# Use Weigh My Truck with your Comdata Card

1. Download the Weigh My Truck mobile app from the Apple App Store or Google Play Store on your smartphone. In the app store, search for *Weigh My Truck* and download the app free of charge.

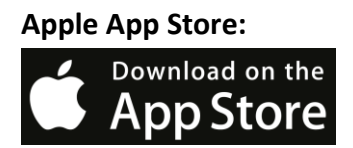

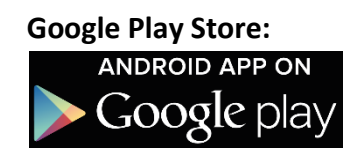

2. When you arrive at a CAT Scale location, park your truck on the weigh scale and then open the mobile app. Enter the same email address and password you used to registered on the Weigh My Truck website and then select Accept.

Note: After the first log in, you will remain logged in each time you open the mobile app.

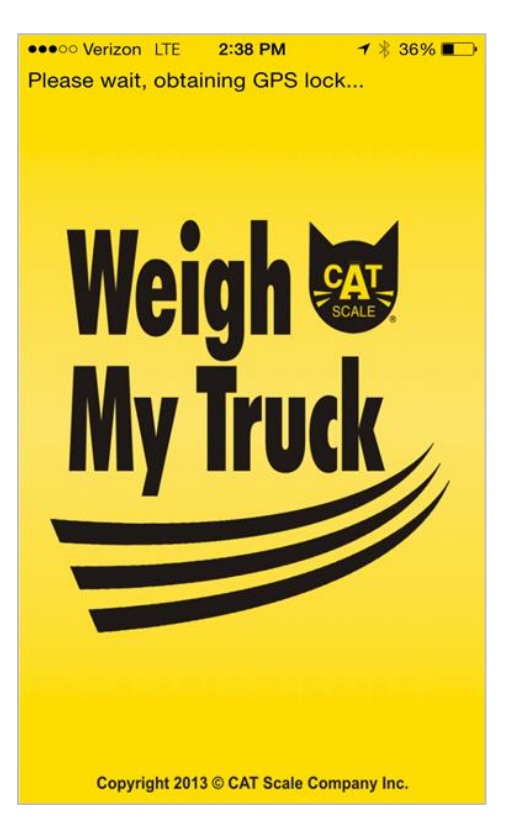

| Weigh My Truck Car                                                         |
|----------------------------------------------------------------------------|
| Enter your user email and password to<br>login<br>Press ACCEPT to continue |
| email address                                                              |
| password                                                                   |
| Create account?                                                            |
|                                                                            |
| ACCEPT                                                                     |
| CANCEL                                                                     |
| Copyright 2013 © CAT Scale Company Inc.                                    |

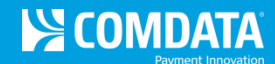

3. Verify the details displayed for the CAT Scale location are correct and select Accept again.

| Weigh My Truck A                                                            | Weigh My Truck CAT                                                                                                    |
|-----------------------------------------------------------------------------|----------------------------------------------------------------------------------------------------|
| PLEASE ENTER THE LOCATION CODE LOCATED ON<br>INTERCOM SIGN AND PRESS ACCEPT | CAT SCALE LOCATION #: 9996<br>RODGER TEST<br>I-80 EXIT TEST<br>WALCOTT, IA                                                                                                    |
| CAT Scale Location #:                                                       | Press ACCEPT if location shown is<br>correct.<br>If the location shown is not correct,<br>enter the location code located on<br>the intercom sign and press ACCEPT<br>CAT Scale Location #: |
| АССЕРТ                                                                      |                                                                                                    |
| CANCEL                                                                      | ACCEPT                                                                                                    |

**4.** Verify your truck information is displayed correctly, and then select **Accept**. You can make changes if necessary. Select **Accept** again once the total fee for your weigh displays.

| Weigh My Truck CAT                                                    |
|-----------------------------------------------------------------------|
| Complete all fields and press ACCEPT<br>Highlight to edit<br>Company: |
| TEST                                                                  |
| Tractor:                                                              |
| 111                                                                   |
| Trailer:<br>222                                                       |
| Commodity:                                                            |
| FREIGHT ALL KINDS                                                     |
|                                                                       |
| ACCEPT BACK CANCEL                                                    |

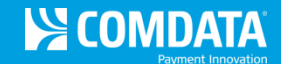

5. If your truck is positioned correctly on the scales, a Weighmaster will verify your position and a guaranteed weight will display, confirming your weigh is completed. Select **Done** to view your electronic receipt.

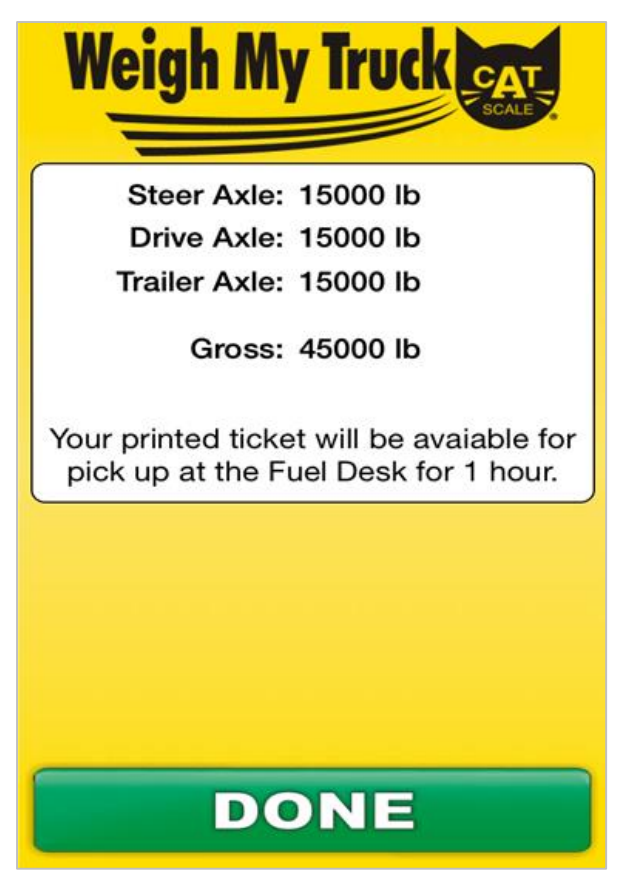

That's it! No need to swipe your card. The Weigh My Truck mobile app will recognize your Comdata account and process the transaction accordingly. An electronic copy of your receipt will be sent to your registered email address(es), and you can receive a printed copy from the cashier up to an hour after weighing is completed.

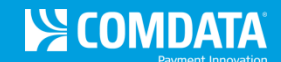

### **Reweigh Your Vehicle**

If you need to reweigh your vehicle, follow the same steps described in the "Use Weigh My Truck with your Comdata Card" section (page 8). Reweighs are permitted only if:

- Same vehicle (tractor and trailer)
- Reweigh must be from the same scale as the full priced ticket (initial weigh)
- Reweigh must be within 24 hours of the full priced ticket

#### **Resolving Issues**

For weighing issues, call the CAT Scale Help Desk toll free at 1-877-228-7225, option 6. If you need to request a refund, use this number and have your ticket ready.

For card-related issues, call Comdata using the number found on the back of your card.

#### **Overweight Fines**

CAT Scale guarantees that weights will always be accurate. However, if you are charged an overweight citation after a legal CAT Scale weigh, the CAT Scale company will reimburse you for the fine or a CAT Scale representative will appear in court with you to dispute the fine.

If you are charged an overweight citation, complete the following:

- 1. Post bond and request a court date
- 2. Call CAT Scale toll free at 1-877-228-7225
- **3.** Immediately send a copy of the citation, CAT Scale ticket, your full name, company, address, and phone number to the following address:

CAT Scale Company P.O. Box 630 Walcott, IA 52773 Attn: Guarantee Department